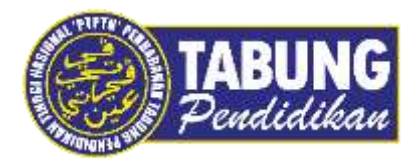

# Panduan Pengguna

Pembayaran Pinjaman Melalui Agrobank

VERSI 1.0

**Disediakan oleh:** 

Unit Terimaan Online Jabatan Kewangan dan Akaun Perbadanan Tabung Pendidikan Tinggi Nasional

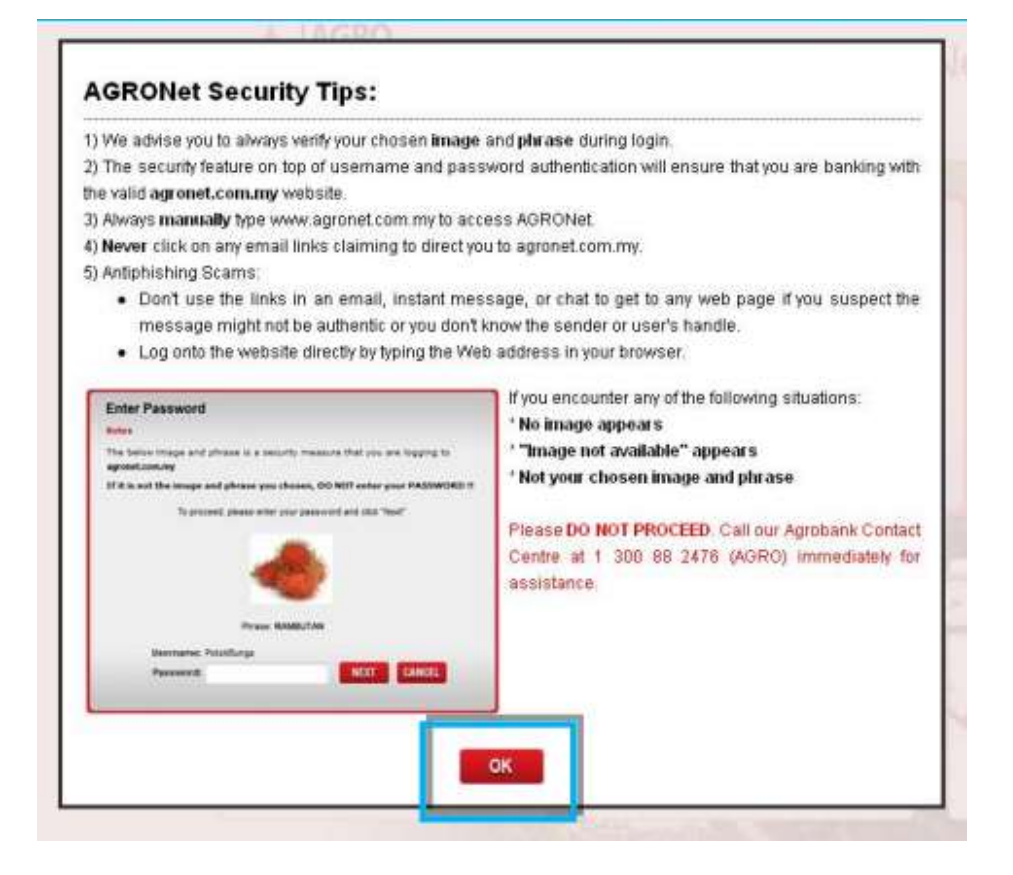

#### LANGKAH 1:

- ✓ Masukkan URL <u>www.agronet.com.my</u>
- ✓ Skrin berikut akan dipaparkan dan klik butang OK

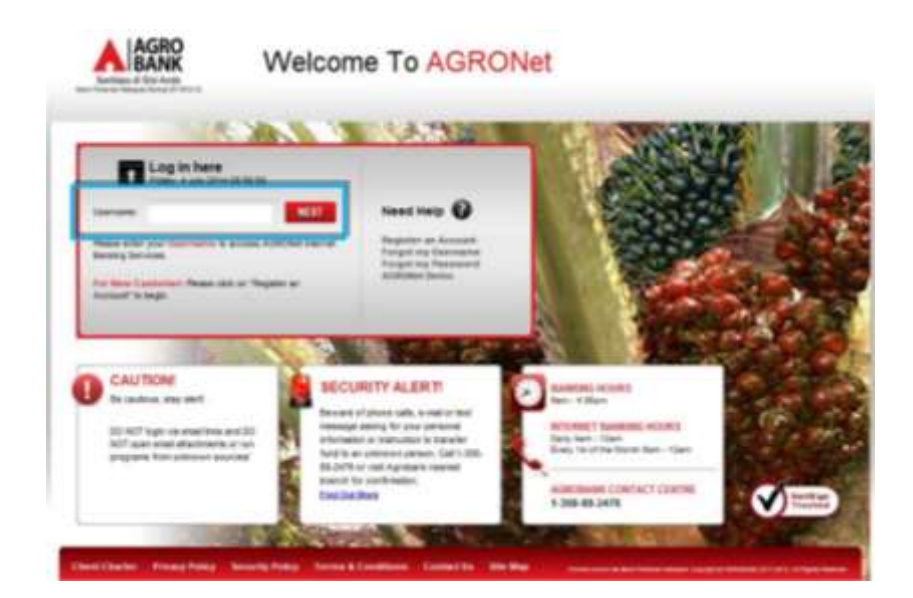

#### LANGKAH 2:

✓ Masukkan **Username** dan klik butang **Next** 

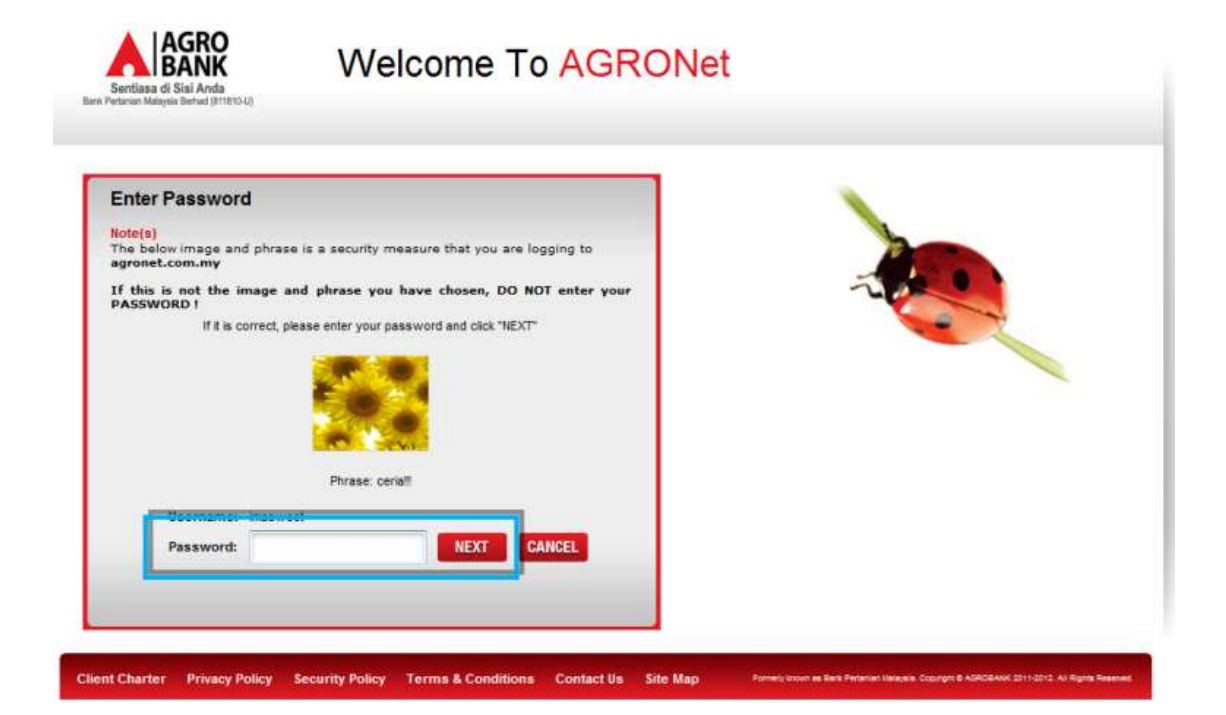

#### LANGKAH 3:

✓ Masukkan Password dan klik butang Next

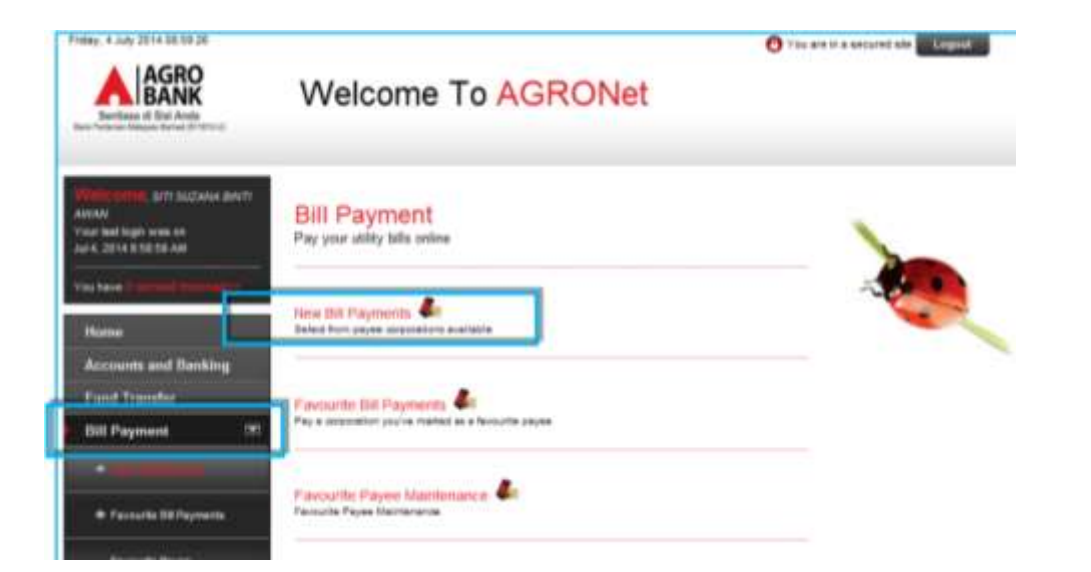

## LANGKAH 4:

- ✓ Pilih modul *Bill Payment*
- ✓ Pilih sub modul New Bill Payment

| riday, 4 July 2014 09:00:02                                       | O You are in a secured site Logo                                                              | ut       |
|-------------------------------------------------------------------|-----------------------------------------------------------------------------------------------|----------|
| Sentilasa di Sisi Anda<br>Bani Petarian Mulaysia Benod (511510-0) | Welcome To AGRONet                                                                            |          |
| Welcome, siti suzana binti<br>awan                                | New Bill Payments                                                                             |          |
| Your last login was on<br>Jul 4, 2014 8:58:59 AM                  | Note(s)                                                                                       |          |
| You have 0 unifold these ages                                     | 1. You may select a Payee Corporation category from the list below.                           |          |
| Home                                                              | 2. Please be remind that your bill will be updated on the next working days by the payee.     |          |
| Accounts and Banking                                              |                                                                                               |          |
| Fund Transfer                                                     | ,                                                                                             |          |
| Bill Payment 💌                                                    |                                                                                               | Step 1/5 |
| · and a second second                                             | Payee Corporation Category*                                                                   | ~        |
| Favourite Bill Payments                                           | Note (*): All fields with asterisks () = Trease select:<br>= Education Financing<br>= Teleose |          |
| Favourite Payee                                                   | Conves                                                                                        | Vext     |

#### LANGKAH 5:

✓ Pilih *Education Financing* dan klik *Next* 

| Friday, 4 July 2014 09:01:10                                   | O You are in a secure                                                  | disite Logout                                                                                                    |
|----------------------------------------------------------------|------------------------------------------------------------------------|----------------------------------------------------------------------------------------------------|
| Sentiasa di Sisi Anda<br>Bane Peterian Maaysa Bernad (1910-04) | Welcome To AGRONet                                                     |                                                                                                    |
| Welcome, siti suzana binti<br>Awan<br>Yuur last loolo was on   | New Bill Payments                                                      |                                                                                                    |
| Jul 4, 2014 8:58:59 AM                                         | Note(s)                                                                |                                                                                                    |
| You have I unread messages                                     | You may select a Payee Corporation from the list below.                |                                                                                                    |
| Home                                                           |                                                                        | (income and income and income a |
| Accounts and Banking                                           |                                                                        | Step 2/5                                                                                                    |
| Fund Transfer                                                  | Payee Corporation Perbadanan Tabung Pendidikan Tinggi Nasional (PTPTN) |                                                                                                    |
| Bill Payment 💌                                                 | Note (*): All fields with asterisks (*) are required.                  |                                                                                                    |
|                                                                |                                                                        | Back Next                                                                                                    |
| + Favourite Bill Payments                                      |                                                                        |                                                                                                    |

#### LANGKAH 6:

✓ Klik butang *Next* 

| RE 4.349-2014 88-12-12                                                                                                    |                                         | 0 10-010-0407                                      | table Largest |
|----------------------------------------------------------------------------------------------------|-----------------------------------------|----------------------------------------------------|---------------|
| AGRO                                                                                                    | Welcome To AGRONet                      |                                                    |               |
| ATT SUCKAN ANT                                                                                                    | New Bill Payments                       |                                                    |               |
| ar bei hajir waa se<br>4.2014 p.55.17 Aw                                                                                                    | memo(a)                                 |                                                    |               |
| a haine () allowed () and () and ()                                                                                                    | Peace only for turns but deals.         |                                                    |               |
|                                                                                                    |                                         |                                                    | (Inc.)        |
| Accounts and Earling                                                                                                    |                                         |                                                    |               |
| and Transfer                                                                                                    | From Account *                          | 10020271000009615 D •                              |               |
| interance interaction                                                                                                    | Amont 1                                 | 200                                                |               |
|                                                                                                    | Bitr Indiates                           | Perbaharan Talung Pendidian Tinggi Sasaran (PTPTs) |               |
| · Pavarite S& Payments                                                                                                    | Loan to Other Later to Tertor 1         | 090007                                             |               |
| · Factoria Paper                                                                                                    | Concernant 1                            | HALMAH MOHAMMAD SHUKOR                             |               |
| Contract of Contract of Contra | Customer COI to 1                       | 810215145050                                       |               |
| atat :                                                                                                    | Note (*): All fields with asterials (*) | are required.                                      |               |
| Impaid Reival                                                                                                    |                                         |                                                    | -             |
| Ressage Dos                                                                                                    |                                         |                                                    | Besk Neet     |
|                                                                                                    |                                         |                                                    |               |
| nitis Banapinen                                                                                                    |                                         |                                                    |               |
|                                                                                                    |                                         |                                                    |               |
|                                                                                                    |                                         |                                                    |               |

## LANGKAH 7:

✓ Masukkan maklumat yang diperlukan dan klik butang Next

| Protect # July 2014 20-17-21                                                                                                    | 📵 11sa are it a Mesond alle 🚺 Kappad 👘                                                                                                    |  |
|----------------------------------------------------------------------------------------------------|----------------------------------------------------------------------------------------------------|--|
| AGRO                                                                                                    | Welcome To AGRONet                                                                                                    |  |
| The second and second and the second second | New Bill Payments                                                                                                    |  |
|                                                                                                    | Please amount the followings, lastons closing the Confident Sultan.                                                                         |  |
| Hone<br>Accounts and Danking                                                                                                    | All details entered are connect. You have calleded your mobile phone number for us to send the valid TAC.                                   |  |
| Fund Transfer                                                                                                    | 349.45                                                                                                    |  |
| Bill Payment 🗠                                                                                                    | Provi Account 48028298009841                                                                                                    |  |
|                                                                                                    | Arrout. 80 294.00                                                                                                    |  |
| · famola St faynesia                                                                                                    | Latimer Darges Wit LB<br>Sile hutulas: Pertudares Tatung Pendidikan Teggi Resonal (77715)                                                   |  |
| + fareyts Rent<br>Barterand                                                                                                    | Lines No.10 Mer Leither Ro. Ter No. 000007<br>Contineer Taine MALEMAAN MICHAMMAAN SIDNACH                                                   |  |
| Zokat                                                                                                    | Customer CID ItsETELPSITelese                                                                                                    |  |
| Prepaid Reload                                                                                                    | Do rea have a TAC read of Enter TAC number: ****** Results (TAC                                                                             |  |
| Block ATM Card                                                                                                    | Ber Certin                                                                                                    |  |
| Profile Management                                                                                                    |                                                                                                    |  |
|                                                                                                    |                                                                                                    |  |
| Client Charles Privacy Policy                                                                                                    | Security Policy Terms & Conditions Contact In Sile Map Interconcer a large terminate Security Annual Annual Security Annual Security Policy |  |

#### LANGKAH 8:

- ✓ Tekan butang *Request TAC*
- ✓ Nombor TAC akan dihantar kepada nombor telefon bimbit pelanggan yang berdaftar
- ✓ Masukkan nombor TAC di ruangan yang disediakan
- ✓ Klik butang Confirm

| BBp. 4 July 2014 (8:13.12                                                                                                    | O The Bit is a summer all Lagrand            |                                                                 |
|----------------------------------------------------------------------------------------------------|----------------------------------------------|-----------------------------------------------------------------|
| AGRO                                                                                                    | Welcome To AGRONet                           |                                                                 |
| na kanang anti sucwa anan<br>anay                                                                                                    | New Bill Payments                            |                                                                 |
| ner Beit Sign wennen<br>die 2014 Stille 17 aug                                                                                                    | NAME OF TAXABLE PARTY.                       |                                                                 |
| وتعييد ببدور فنغائه                                                                                                    | You are unity advised to prot the Recept for | year false informers and recent languing                        |
| Hume                                                                                                    |                                              | Test 1                                                          |
| Accounts and Danking                                                                                                    | Ten broad                                    | No. of Concession, Name                                         |
| Fund Transfer                                                                                                    | See Sec.                                     | NOT S                                                           |
| Bill Payment 🛛 🗷                                                                                                    |                                              | 101 201.00                                                      |
|                                                                                                    | Dettriel Detter                              | MILL .                                                          |
|                                                                                                    | Payer Corporation                            | Perjadaran Takang Pendulikan Tengg Resized (PTPTR)              |
| · Consulta SA Paymente                                                                                                    | Lauris OferLateris Party.                    |                                                                 |
| and the second                                                                                                    | Custome turne                                | NALAMAA INDAAMINAD INCIDE                                       |
| - Partners                                                                                                    | Gallerer C& To                               | antization and an an and an an an an an an an an an an an an an |
| Taket                                                                                                    | Table 1                                      | Successful                                                      |
| Preside Stations                                                                                                    | Talorca No.                                  | 0000073440                                                      |
|                                                                                                    | Sumatter Law                                 | 84572014                                                        |
| and the second second sec | Taxaette Tre                                 | Bankas .                                                        |
| STATISTICS OF STREET, STREET, STREET, STREET, STREET, STREET, STREET, STREET, STREET, STREET, STREET, STREET, S                                                                                                    |                                              |                                                                 |
| Profile Banagement                                                                                                    |                                              | Post recept Make another tareaction                             |
|                                                                                                    |                                              |                                                                 |
|                                                                                                    |                                              |                                                                 |

# LANGKAH 9:

- ✓ Skrin pengesahan transaksi dipaparkan
- ✓ Klik *Print Receipt* untuk mencetak resit pelanggan

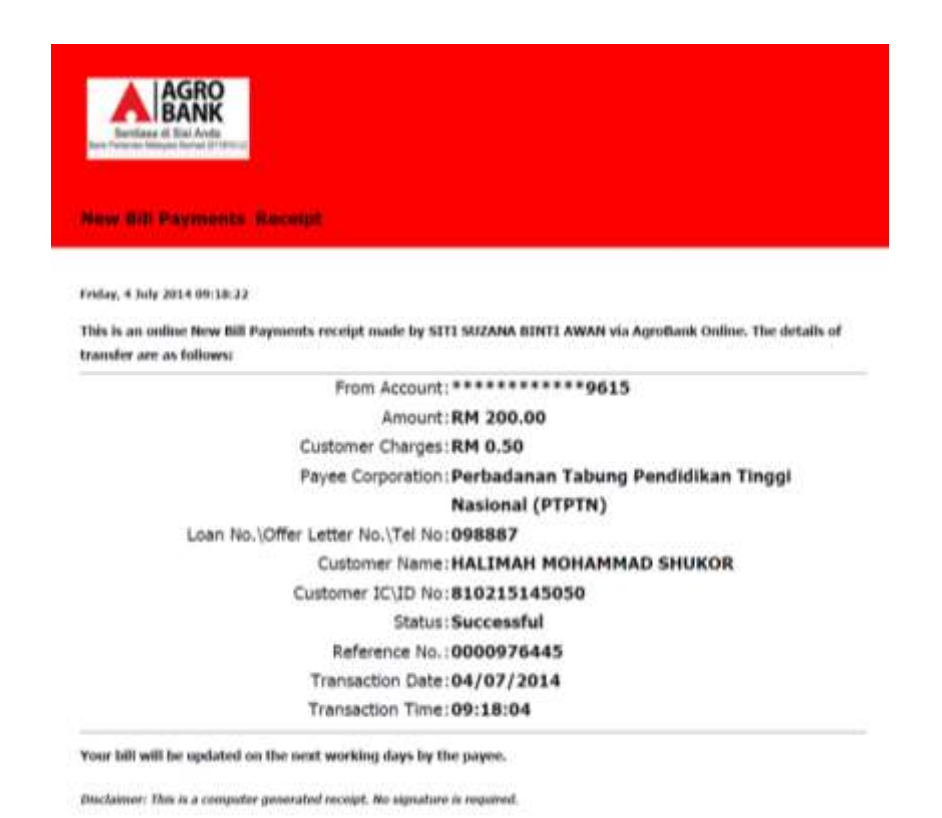

Contoh cetakan resit pelanggan

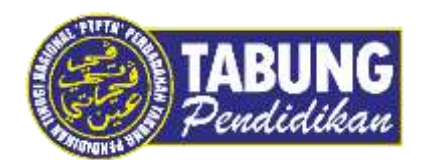

# Peluang Kejayaan Anda

www.ptptn.gov.my